## Plant-A-Tree User Guide Version 1.0 | 2020

An initiative of the International Decision Support Initiative (iDSI)

## Contents

| About Plant-A-Tree                                                          | 1  |
|-----------------------------------------------------------------------------|----|
| 1. System Requirements                                                      | 4  |
| 2. Installation                                                             | 4  |
| 3. Getting Started                                                          | 5  |
| a) Launch a new Excel worksheet and click on the Add-ins tab.               | 5  |
| b) Click on the Add-ins tab, you will find the program toolbar              | 5  |
| <plant-a-tree toolbar=""> with a series of buttons available</plant-a-tree> |    |
| c) Functions of each button                                                 | 6  |
| d) Examples                                                                 | 6  |
| 4. Using Your Decision Tree                                                 | 11 |

V

# About Plant-A-Tree

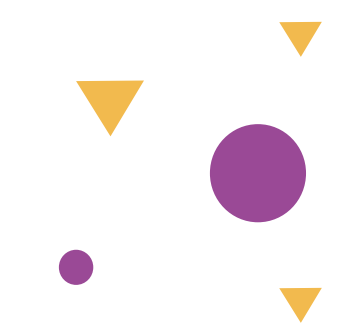

Plant-A-Tree V1.0, an initiative of the International Decision Support Initiative (iDSI) is a modified version of an existing Microsoft<sup>®</sup> Office Excel Add-in called Simple Decision Tree V1.0, originally created by Thomas Seyller in 2008.

#### Plant-A-Tree features the following additional functions:

- Can grow more than 9 branches
- Copy and pasting of branches
- Costs and outcomes are now presented on the same tree

The Simple Decision Tree V1.0 Add-in is free software: you can distribute it and/or modify it under the terms of the GNU General Public License as published by the Free Software Foundation, either version 3 of the License, or (at your option) any later version.

Plant-A-Tree is distributed in the hope that it will be useful, but WITHOUT ANY WAR-RANTY; without even the implied warranty of MERCHANTABILITY or FITNESS FOR A PARTICULAR PURPOSE. See the GNU General Public License for more details.

You should have received a copy of the GNU General Public License along with Plant-A-Tree. If not, please see http://www.gnu.org/licenses/.

### Messages from the International Decision Support Initiative

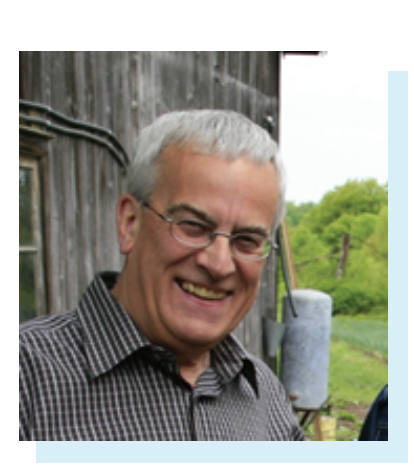

**Professor Anthony Culyer** Emeritus Professor, University of York Board Chairperson, International Decision Support Initiative

Calling all modellers! Are you short of money for buying software?

Plant-a-Tree is free software by iDSI for constructing models in CEA and HTA. It's a bit different from the competition as well as being free, as it's designed to help you understand the workings of a decision tree model while you're using it. Plant-a-Tree is iDSI's free offer because we are committed to enhancing young researchers' ability to propose greener (more efficient) healthcare systems reform.

### Messages from the International Decision Support Initiative

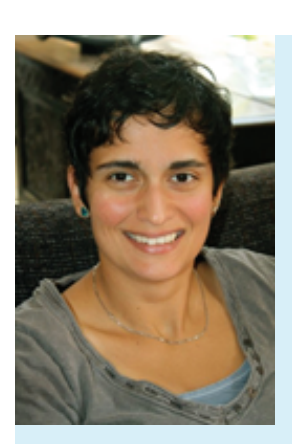

Kalipso Chalkidou Director of Global Health Policy, Center for Global Development

With Health Technology Assessment being adopted as a deliberative and inclusive mechanism for incorporating evidence into allocation decisions, the need for freely available software modelling tools is more pressing than ever. Plant-a-Tree is filling this gap, helping researchers address policy relevant questions and strengthen their modelling skills in parallel. Such open access non-commercial modelling platforms used, improved and co-owned by HTAers around the world offer a needed alternative to complex proprietary disease or intervention specific alternatives owned and driven by small groups of usually Northern experts.

Let this be the beginning of greater investment in disease and technology agnostic, simple and free models for assessing value for money of healthcare interventions, and a necessary complement to the open access movement now gaining momentum amongst donors and publishers the world over.

### 1. System Requirements

Operating system: Windows XP/Vista/7/10 Tested on: Microsoft Excel 2013/2016, Office 365

### 2. Installation

a) Save the Plant-A-Tree .XLA file in a secure folder in your computer (i.e. not in your Downloads folder). Excel will encounter an issue locating the Add-In source if you move the .XLA file to a different folder after installation.

b) Launch Microsoft<sup>®</sup> Excel, click on File > Options > Add-Ins

c) Near the bottom of the pop-up window, under Manage, change the drop-down list to "Excel Add-in", then click Go

| <b>⊡</b> 5-∂                 | Excel Options        |                                         |                                                  | ? ×                |   |    | 6  |
|------------------------------|----------------------|-----------------------------------------|--------------------------------------------------|--------------------|---|----|----|
| File Home<br>Plant-A-Tree To | General<br>Formulas  | View and manage Microsoft Offi          | ce Add-ins.                                      |                    |   |    |    |
|                              | Proofing             | Add-ins                                 |                                                  |                    |   |    |    |
| Menu                         | Save                 | Name *                                  | Location                                         | Type 🔺             |   |    |    |
|                              | Language             | Active Application Add-Ins              |                                                  |                    |   |    |    |
| AB37 -                       | Language             | Acrobat PDFMaker Office COM Addin       | C:\C\PDFMaker\Office\PDFMOfficeAddin.dll         | COM Add-in         |   |    |    |
| F                            | Advanced             | Decision Tree Nursery                   | C:\ (comp)\/Plant-a-tree\/Plant-A-Tree\/1.5.xla  | Excel Add-in       |   | AA | AB |
| 2                            | Customize Ribbon     | Inactive Application Add-ins            |                                                  |                    |   |    |    |
| 3 Plant-A-Tree               | Quick Access Toolbar | Analysis ToolPak                        | C:\e\Office16\Library\Analysis\ANALYS32.XLL      | Excel Add-in       |   |    |    |
| 4 Supported t                | Add Inc.             | Analysis ToolPak - VBA                  | C:\flice16\Library\Analysis\ATPVBAEN.XLAM        | Excel Add-in       | 1 |    |    |
| 5                            | Add-Ins              | Euro Currency Tools                     | C:\ Office\Office16\Library\EUROTOOLXLAM         | Excel Add-in       |   | _  |    |
| 6                            | Trust Center         | Inquire                                 | C:\rosoft Office\Office16\DCF\NativeShim.dll     | COM Add-in         | 0 | 0  |    |
| 7                            |                      | Microsoft Actions Pane 3                |                                                  | XML Expansion Pack | 0 | 0  |    |
| 8                            |                      | Microsoft Power Map for Excel           | C:\ Map Excel Add-in\EXCELPLUGINSHELL.DLL        | COM Add-in         |   |    |    |
| 9                            |                      | Microsoft Power Prvot for Excel         | Ch., xoel Add-in/PowerPivotExcelClientAddIn.dll  | COM Add-In         |   |    |    |
| 10                           |                      | Microsoft Power view for Excel          | Ch_xkel Add-invAdHockeportingExerctent.dll       | COM Add-In         |   |    |    |
| 11                           |                      | Sower Add-In                            | C1e(Office10)Library/SOLVER/SOLVER/ADAM          | Excel Add-In       |   |    |    |
| 12                           |                      | Document Related Add.ins                |                                                  |                    | 2 |    |    |
| 13                           |                      | No Document Related Add-ins             |                                                  |                    |   | _  |    |
| 14                           |                      | Add in Analyst ROSMalas Offic           | - COM Adda                                       |                    | 0 | 0  |    |
| 15                           |                      | Publishes Adaba las                     | A COME PRODUCT                                   |                    | 0 | 0  |    |
| 16                           |                      | Publisher: Adobe Inc.                   | - Marco                                          |                    |   |    |    |
| 17                           |                      | Compatibility: No compatibility inform  | ation available                                  |                    |   |    |    |
| 18                           |                      | Location: C:\Program Files (x86)\A      | dobe\scrobat DC\PDFMaker\Office\PDFMOlficeAddin. | 31                 |   |    |    |
| 19                           |                      | Developing Analytic Distribution Office | - COM A data                                     |                    |   |    |    |
| 20                           |                      | Description: Acrobat PDEMaker Offic     | e COM Addin                                      |                    |   |    |    |
| 21                           |                      |                                         |                                                  |                    | - |    |    |
| 22                           |                      | Managar Evel Addring                    | Co.                                              |                    |   |    |    |
| 23                           |                      | mgrage. Exter Add-Ins *                 | 20                                               |                    |   |    |    |
| s Sh                         |                      |                                         |                                                  | OK Cancel          |   | _  |    |

d) In the pop-up window, click Browse

e) Locate the Plant-A-Tree .XLA file you have downloaded and saved in a secure folder and click OK

#### f) Ensure that the Add-In "Decision Tree Nursery" is ticked.

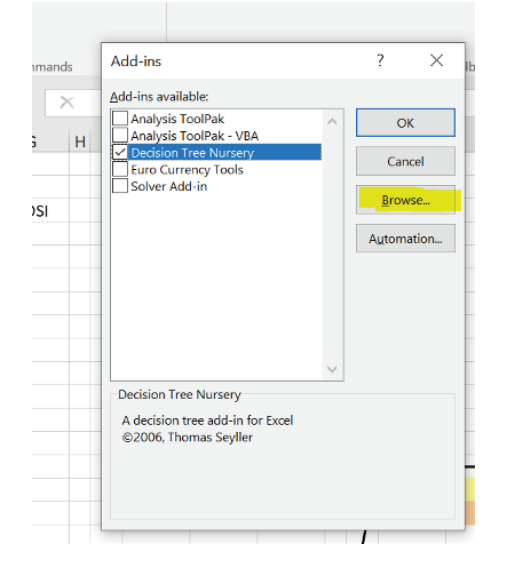

g) Close Microsoft<sup>®</sup> Excel. You will need to restart the program to use the Add-In. Ensure that Macro is enabled by clicking on the Enable Macro tab.

#### 3. Getting Started

a) Launch a new Excel worksheet and click on the Add-ins tab.

- If you cannot find the Add-ins tab, please click on the File menu.
- Select Options from the menu. Then, click on the Customize Ribbon option on the left.
- Next, click on the Add-ins checkbox under the list of Main Tabs on the right.
- Lastly, click on the OK button.

b) Click on the Add-ins tab, you will find the program toolbar <Plant-A-Tree Toolbar> with a series of buttons available.

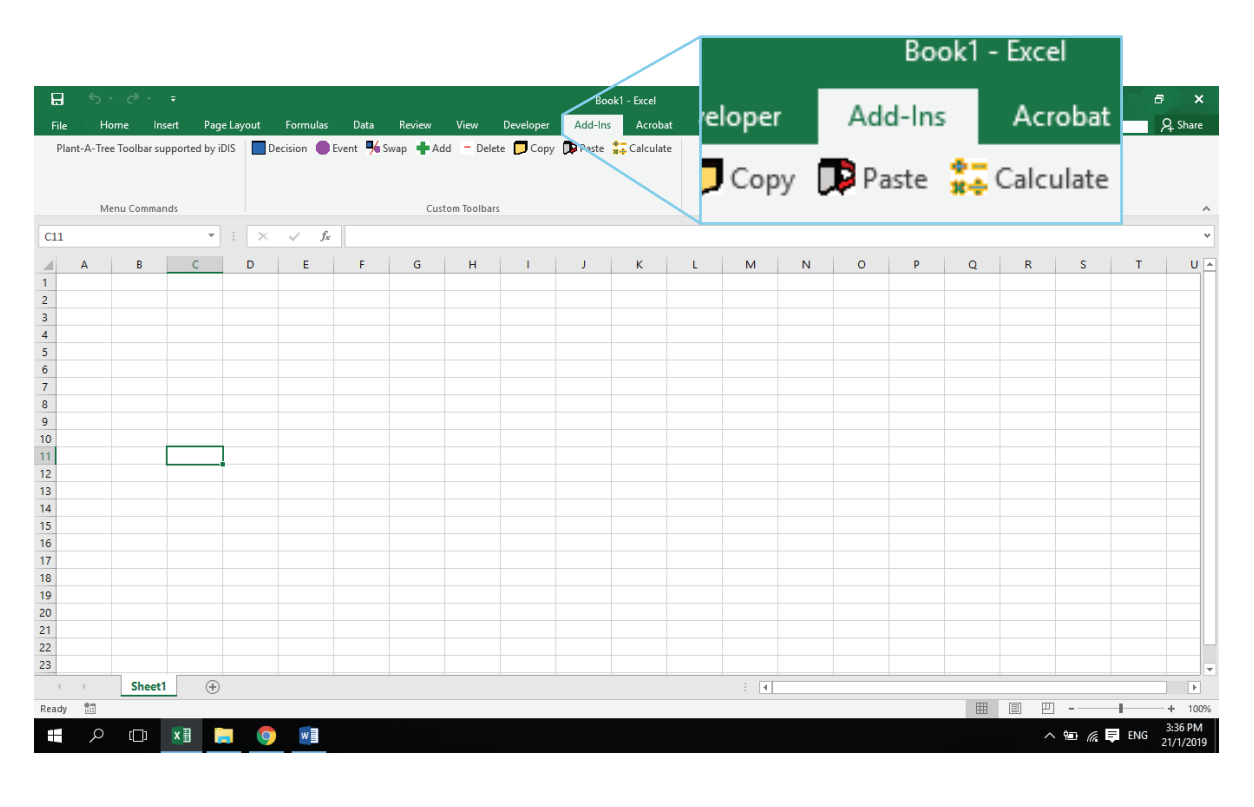

#### c) Functions of each button:

- **Decision**: To create a decision node
- **Event**: To create an event node
- Add: To add more nodes to the current decision/event node
- **Delete**: To delete Decision/Event/Leaf node
- **Copy**: To copy an Event subtree of the current node
- Paste: To paste the copied Event subtree to the existing leaf node
- **Calculate**: Start the Decision Tree analysis (folding back) if there are any amendments made (e.g. Overwritten of the value to the embedded formula cell) on the current tree

| Plant-A-Tree Toolbar supported by iDIS | Decision | Event | Add | - Delete | 📁 Сору | 📭 Paste | 👬 Calculate |  |
|----------------------------------------|----------|-------|-----|----------|--------|---------|-------------|--|
|                                        |          |       |     |          |        |         |             |  |

#### d) Examples

a. To create a decision node: choose any cell in the worksheet (e.g. cell B3) and click on **Decision** the button.

| Fik      | e F       | lome      | Inse    | rt Pag       | e Layout       | Formulas      | Data    | Review | View    | Add-ins  | ACROBAT  | T Q Tell   | ll me what yo |  |  |  |  |
|----------|-----------|-----------|---------|--------------|----------------|---------------|---------|--------|---------|----------|----------|------------|---------------|--|--|--|--|
| Ρ        | lant-A-Tr | ee Toolba | ar supp | ported by il | DSI            | PDF           | Decisio | Fven   | t 🏜 Add | - Delete | 🗖 Сору 🎵 | 👂 Paste  🛔 | Calculate     |  |  |  |  |
|          | N         | 1enu Cor  | nmand   | s            | Тоо            | lbar Commands |         |        | DCCI    |          | ars      |            |               |  |  |  |  |
| B3       |           | -         | ×       | < 🗸          | f <sub>x</sub> |               |         |        |         |          |          |            |               |  |  |  |  |
|          | А         | В         |         | С            | D              | E             | F       | G      | н       | I        | J        | К          | L             |  |  |  |  |
| 1        |           |           |         |              |                |               |         |        |         |          |          |            |               |  |  |  |  |
| 3        |           |           |         |              |                |               |         |        |         |          |          |            |               |  |  |  |  |
| 4        |           |           |         |              |                |               |         |        |         |          |          |            |               |  |  |  |  |
| 5        |           |           |         |              |                |               |         |        |         |          |          |            |               |  |  |  |  |
| 7        |           |           |         |              |                |               |         |        |         |          |          |            |               |  |  |  |  |
| 8        |           | -         |         |              |                |               |         |        |         |          |          |            |               |  |  |  |  |
| 10       |           |           |         |              |                |               |         |        |         |          |          |            |               |  |  |  |  |
| 11       |           |           |         |              |                |               |         |        |         |          |          |            |               |  |  |  |  |
| 12<br>13 |           |           |         |              |                |               |         |        |         |          |          |            |               |  |  |  |  |
| 14       |           |           |         |              |                |               |         |        |         |          |          |            |               |  |  |  |  |
| 15       |           |           |         |              |                |               |         |        |         |          |          |            |               |  |  |  |  |

b. To create an event node: Choose either one of the end of the leaf node (cell H5 or H13) and click on the **Event** button.

| AutoSave 💽 🔚 🏷 - 🤤 🖛                                                                                                    |                                      | Book1 - Excel                                                                                                    |                                                                                                    |  |  |  |  |  |  |  |  |
|----------------------------------------------------------------------------------------------------|--------------------------------------|----------------------------------------------------------------------------------------------------|----------------------------------------------------------------------------------------------------|--|--|--|--|--|--|--|--|
| File Home Insert Page Layo<br>Plant-A-Tree Toolbar supported by iDSI                                                                   | Decision                             | Event Paste #elp                                                                                                    | Acrobat                                                                                                    |  |  |  |  |  |  |  |  |
|                                                                                                    |                                      | AutoSave 💽 🗑 ジェ (マーマ Book1 - Excel                                                                                                    |                                                                                                    |  |  |  |  |  |  |  |  |
| Menu Commands                                                                                                    |                                      | Cu File Home Insert Page Layout                                                                                                    | Formulas Data Review View Add-Ins Help Acrobat                                                                                                    |  |  |  |  |  |  |  |  |
| H5 * 1 × √ £                                                                                                    |                                      | Plant-A-Tree Toolbar supported by iDSI                                                                                                    | Decision 🛑 Event 💠 Add 😑 Delete 🎵 Copy 🗊 Paste 誌 Calculate                                                                                                    |  |  |  |  |  |  |  |  |
| A 8 C D E                                                                                                    | F G H                                | Menu Commands                                                                                                    | Custern Toolbars                                                                                                    |  |  |  |  |  |  |  |  |
| 3 Plant-A-Tree                                                                                                    |                                      | • : × √ fr                                                                                                    |                                                                                                    |  |  |  |  |  |  |  |  |
| 4 Supported by iDSI                                                                                                    | Option 1                             | A B C D E                                                                                                    | F G H J J K L M N O                                                                                                    |  |  |  |  |  |  |  |  |
| 6<br>7<br>8<br>9<br>10<br>11<br>12<br>13<br>14<br>Cost2<br>0utC1<br>11<br>12<br>13<br>14<br>Cost2<br>0utC2<br>16<br>17<br>18<br>9<br>- | 0 0<br>0 0<br>0<br>0 0<br>0 0<br>0 0 | 3         Plant-A-Tree           4         Supported by iDSI           5         6           7         8           9         10           10         11           12         13           14         15           16         17           18         19           20         21           22         0 | Option 1         O.S Event 1           Cost1         0         0           OutC1         0         0           OutC1         0         0           OutC1         0         0           OutC1         0         0           OutC1         0         0           OutC1         0         0           OutC2         0         0           OutC2         0         0           OutC2         0         0           OutC2         0         0 |  |  |  |  |  |  |  |  |

c. To add more nodes to the current Event/Decision node, choose the cell immediately right of the existing node (cell I9 in the example) and click on the **Add** button. Each Add click adds one node. Repeat the process if more nodes are required.

| 4             | lutoSave 🤅  |           | 3     | 2-    | ¢° - ₹    | r.       |         |       |       | Book1 -    | facel |   |                  |      |       |          |      |             |         |   |   |   |
|---------------|-------------|-----------|-------|-------|-----------|----------|---------|-------|-------|------------|-------|---|------------------|------|-------|----------|------|-------------|---------|---|---|---|
| R             | ie Hor      | me ir     | isert |       | Page Lay  | out For  | mulas   | Data  | Reci  | w Viev     |       |   |                  |      |       |          |      |             |         |   |   |   |
|               | Plant-A-Tre | e Toolbar | supp  | orted | by iDSI   | Decisio  | on 🔴 Ev | ent 💽 | Add = | Delete 🎵   |       |   | Add              |      |       |          |      |             |         |   |   |   |
|               |             |           |       |       |           |          |         |       |       | _          |       | - |                  |      |       |          | Cust | om Toolbars |         |   |   |   |
|               |             |           |       |       |           |          |         |       |       |            |       |   | V                | - fe |       |          |      |             |         |   |   |   |
| Menu Commands |             |           |       |       |           |          |         |       | Custo | m Toolbars |       |   | A B C            | D    | E F   | G        | н    | J K         | L       | м | N | 0 |
| 19            |             | • 1       | х     | V     | $f_{\pi}$ |          |         |       |       |            |       |   | Plant-A-Tree     |      |       |          |      |             | Court 1 |   |   |   |
|               | 4           | R         | 1c    | D     | F         | F        | 6       | H     | 1 A 4 | ĸ          | - 1 I | м | supported by ibs |      |       |          |      | - 0.5       | Event 1 | _ |   |   |
| 2             | ~           |           | -     |       |           |          |         |       |       | n          |       |   |                  |      |       |          |      | Cost1       | 0       | 0 |   |   |
| 3             | Plant-A-Tr  | nee.      |       |       |           |          |         |       |       |            |       |   |                  |      |       |          |      | OutC1       | 0       | 0 |   |   |
| 4             | Supported   | d by iDSI |       |       |           |          |         |       | 0.5   | Event 1    |       |   |                  |      |       |          |      | 1           |         |   |   |   |
| 5             |             |           |       |       |           |          |         |       |       |            | _     |   |                  |      |       |          |      |             |         |   |   |   |
| 6             |             |           |       |       |           |          |         |       | Cost1 | 0          | 0     |   |                  |      |       | Option 1 | - 1  | 0.5         | Event 2 |   |   |   |
| 7             |             |           |       |       |           |          |         | 1     | OutC1 | 0          | 0     |   |                  |      |       | option x | _    | -           | CTCHT L | _ |   |   |
| 8             |             |           |       |       |           | Option 1 |         | 1     |       |            |       |   |                  |      | Cost1 | 0        | 0    | Cost2       | 0       | 0 |   |   |
| 9             |             |           |       |       | _         |          | _       |       | 1     |            |       |   |                  |      | Outci | 0        | 0    | Outc2       | 0       | 0 |   |   |
| 10            |             |           |       | -1    | Cost1     | 0        | 0       |       | •     |            |       |   |                  |      | /     |          |      |             |         |   |   |   |
| 11            |             |           |       | 1     | OutC1     |          | 0       |       |       |            |       |   |                  | _    |       |          |      |             |         |   |   |   |
| 12            |             |           |       | 1     |           |          |         |       | 0.5   | Event 2    |       |   |                  | - 1  |       |          |      | 0           | Event 3 |   |   |   |
| 13            |             |           |       | 1     |           |          |         |       |       |            | _     |   |                  | -    |       |          |      |             |         | _ |   |   |
| 14            |             |           |       | 1     |           |          |         |       | Cost2 | 0          | 0     |   |                  |      |       |          |      | Cost3       | 0       | 0 |   |   |
| 15            |             |           | - 1   | (     |           |          |         |       | OutC2 | 0          | 0     |   |                  |      |       |          |      | OutC3       | 0       | 0 |   |   |
| 16            |             |           |       | 1     |           |          |         |       |       |            |       |   |                  |      |       |          |      |             |         |   |   |   |
| 17            |             |           |       |       |           |          |         |       |       |            |       |   |                  |      | 1     |          |      |             |         |   |   |   |
| 18            |             |           |       |       |           |          |         |       |       |            |       |   |                  |      | 1     | Option 2 |      |             |         |   |   |   |
| 19            |             |           |       |       |           |          |         |       |       |            |       |   |                  |      |       |          | _    | _           |         | _ |   |   |
| 20            |             |           |       |       |           | Option 2 |         |       |       |            |       |   |                  |      | Cost2 | 0        |      |             |         | 0 |   |   |
| 21            |             |           |       | 1     |           |          |         | _     | _     | _          | _     |   |                  |      | Outcz | 0        |      |             |         | U |   |   |
| 22            |             |           |       |       | Cost2     | 0        |         |       |       |            | 0     |   |                  |      |       |          |      |             |         |   |   |   |
| 23            |             |           |       |       | OutC2     | 0        |         |       |       |            | 0     |   |                  |      |       |          |      |             |         |   |   |   |
| 24            |             |           |       |       |           |          |         |       |       |            |       |   |                  | -    |       |          |      |             |         |   |   |   |
| 25            |             |           |       |       |           |          |         |       |       |            |       |   |                  |      |       |          |      |             |         |   |   |   |
| 26            |             |           |       |       |           |          |         |       |       |            |       |   |                  |      |       |          |      |             |         |   |   |   |
| 27            |             |           |       |       |           |          |         |       |       |            |       |   |                  |      |       |          |      |             |         |   |   |   |

d. To delete the leaf node, choose the cell immediately right of the existing leaf node (cell N21 in the example) which you wish to delete and click on the **Delete** button.

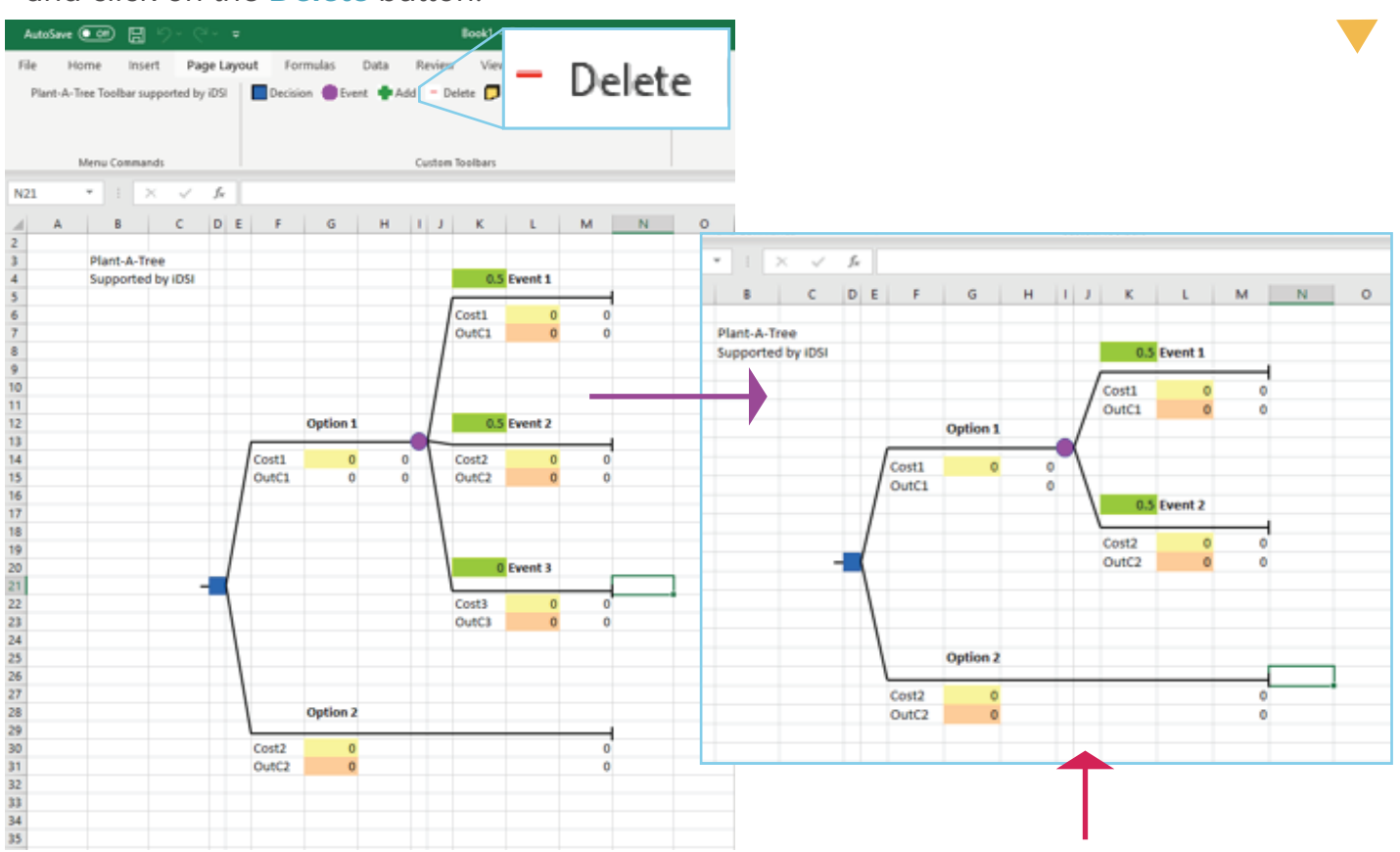

e. To delete an event node, choose the cell immediately right to the existing event node (cell I9 in the example) you wish to delete and click on the **Delete** button.

| File     Home     Isset     Page Layout     Formular     Data     Page Layout     Formular     Data     Page Layout     Formular     Data       Menu Commands     Custom better     Custom better     Image Layout     Custom better     Image Layout     Formular     Custom better       Menu Commands     Custom better     Image Layout     Custom better     Image Layout     Image Layout     Image Layout       Menu Commands     Custom better     Image Layout     Image Layout     Image Layout     Image Layout     Image Layout       Image Layout     Image Layout     Image Layout     Image Layout     Image Layout     Image Layout       Image Layout     Image Layout     Image Layout     Image Layout     Image Layout     Image Layout       Image Layout     Image Layout     Image Layout     Image Layout     Image Layout     Image Layout       Image Layout     Image Layout     Image Layout     Image Layout     Image Layout     Image Layout       Image Layout     Image Layout     Image Layout     Image Layout     Image Layout     Image Layout       Image Layout     Image Layout     Image Layout     Image Layout     Image Layout     Image Layout       Image Layout     Image Layout     Image Layout <thimage layout<="" th="">     Image Layout</thimage>                                                                                                    | AutoSave   |             | <b>a</b> 5 | ) - Ci -    | Ŧ      |         |       |               |        | Be       | xok1  |   |       |     |    |          |        |        |          |          |            |             |         |     |     |     |   |   |
|----------------------------------------------------------------------------------------------------|------------|-------------|------------|-------------|--------|---------|-------|---------------|--------|----------|-------|---|-------|-----|----|----------|--------|--------|----------|----------|------------|-------------|---------|-----|-----|-----|---|---|
| Pate A-Tree Toolar supported by IDS<br>Meru Cansuads Cutom Toolar Cutom Toolar Cost 1 Cost 1 Co | File H     | ome Ir      | sert       | Page        | Layout | For     | mulas | Dat           | a Re   | view     | View  | _ |       | 1   |    |          |        |        |          |          |            |             |         |     |     |     |   |   |
| Mexic Centands         Cutter Toolbars         A         B         C         D         E         F         G         H         J         X         L         M         N         Plant-A-Tree         A         B         C         D         E         F         G         H         J         X         L         M         N         Plant-A-Tree         A         B         C         D         E         F         G         H         J         X         L         M         N         Plant-A-Tree         D         D                                                                                                    | Plant-A-1  | ree Toolbar | suppo      | vited by iD | si 🔳   | Decisio | n 🗰 E | vent 4        | Add    | Delete   |       | _ | $\nu$ | ele | Ì٤ | le       |        |        |          |          |            |             |         |     |     |     |   |   |
| Meru Censands         Cuites between         Image: Cuites between         Image: Cui                                                                                                    |            |             |            |             |        | -       | -     |               |        | <u> </u> |       |   |       |     |    |          |        |        |          |          |            |             |         |     |     |     |   |   |
| Meta Cansards         Cutter Toolers         A         B         C         D         E         F         G         H         J           a         A         B         C         D         E         F         G         H         J         A         B         C         D         E         F         G         H         J         A         B         C         D         E         F         G         H         J         A         N         N         Plant-A-Tree         Supported by IDSI         Option 1         I         I                                                                                                    |            |             |            |             |        |         |       |               |        |          |       |   |       |     |    |          |        |        |          | 201      |            | - C.        |         |     |     |     |   |   |
| Image: Normal State of the state of the state of the                                  |            | Menu Comr   | nands      |             |        |         |       |               | Cus    | tom Too  | lbars |   |       |     |    |          |        |        |          | <i>.</i> | Y          | 100         |         |     |     |     |   |   |
| A       B       C       D       E       F       G       H       J       K       L       M       N       Plant-A-Tree         3       Plant-A-Tree       4       Supported by IDSI       Option 1       0       0       0       0       0       0       0       0       0       0       0       0       0       0       0       0       0       0       0       0       0       0       0       0       0       0       0       0       0       0       0       0       0       0       0       0       0       0       0       0       0       0       0       0       0       0       0       0       0       0       0       0       0       0       0       0       0       0       0       0       0       0       0       0       0       0       0       0       0       0       0       0       0       0       0       0       0       0       0       0       0       0       0       0       0       0       0       0       0       0       0       0       0       0       0       0                                                                                                    | 19         | • 11        | ×          | V 1         | c      |         |       |               |        |          |       |   |       |     |    | d A      |        | 1      | 8        | le.      | D.         | E.          | E.      |     | G   | l H | 1 | 1 |
| A       B       C       D       F       G       H       J       K       L       M       N         3       Plant-A-Tree       3       Supported by IDSI       0       0       0       0       0       0       0       0       0       0       0       0       0       0       0       0       0       0       0       0       0       0       0       0       0       0       0       0       0       0       0       0       0       0       0       0       0       0       0       0       0       0       0       0       0       0       0       0       0       0       0       0       0       0       0       0       0       0       0       0       0       0       0       0       0       0       0       0       0       0       0       0       0       0       0       0       0       0       0       0       0       0       0       0       0       0       0       0       0       0       0       0       0       0       0       0       0       0       0       0       <                                                                                                    |            |             | - And      |             |        | - 1     | -     |               |        |          |       |   |       | 1   | d, |          |        |        |          | 100      |            |             |         | -   | 50° |     |   |   |
| 2       Plant-A-Tree       Supported by IDSI       Option 1         4       Supported by IDSI       Option 1         6       Option 1       Option 1         7       Option 1       Option 1         8       Option 1       Option 1         0       Option 1       Option 1         10       Option 2       Option 2         12       Option 2       Option 2         14       Cost1       O         0       Option 2       Option 2         16       Option 2       Option 2         16       Option 2       Option 2         16       Option 2       Option 2         17       Option 2       Option 2         18       Option 2       Option 2         19       Option 2       Option 2         10       Option 2       Option 2         11       Option 2       Option 2         12       Option 2       Option 2         13       Option 2       Option 2         14       Option 2       Option 2         15       Option 2       Option 2         16       Option 2       Option 2         16       Option 2                                                                                                    | A          | 8           | C          | DE          |        | F       | G     | H             | 1      |          | ¢     | L | M     | N   | 4  |          |        |        |          |          |            |             |         |     |     |     |   |   |
| Supported by (IDS)         Option 1           6                                                                                                    | 2 Plant-A- | Tree        |            |             |        |         |       |               |        |          |       |   |       |     | -  | Plant-   | A-Tre  | 0      |          |          |            |             |         |     |     |     |   |   |
| 5     Cost1     0     0       6     0utCl     0     0       7     0utCl     0     0       8     0ption 1     0     0       10     Cost1     0     0       12     0     0     0       13     0utCl     0     0       14     Cost2     0     0       15     0utCl     0     0       0utCl     0     0       16     0utCl     0       17     0     0       18     0utCl     0       19     0utCl     0       20     0ption Z     0       21     0ption Z     0       22     Cost2     0       0utCl     0       23     0utCl     0       24     0     0       25     0     0       26     0     0                                                                                                    | 4 Support  | ed by IDSI  |            |             |        |         |       |               | 0      | 5 Ever   | 11    |   |       |     |    | Suppo    | cted I | ber il | DSI      |          |            |             | Optio   | o 1 |     |     |   |   |
| 6       0       0       0       0       0       0       0       0       0       0       0       0       0       0       0       0       0       0       0       0       0       0       0       0       0       0       0       0       0       0       0       0       0       0       0       0       0       0       0       0       0       0       0       0       0       0       0       0       0       0       0       0       0       0       0       0       0       0       0       0       0       0       0       0       0       0       0       0       0       0       0       0       0       0       0       0       0       0       0       0       0       0       0       0       0       0       0       0       0       0       0       0       0       0       0       0       0       0       0       0       0       0       0       0       0       0       0       0       0       0       0       0       0       0       0       0       0       0                                                                                                    | 5          |             |            |             |        |         |       |               |        | -        | -     |   |       |     |    | ashha    | 1.000  |        | Server 1 |          |            |             | - opens |     |     |     |   |   |
| 7       Option 1       OutCl       0       OutCl       0       OutCl       0       OutCl       0       0         10       OutCl       0       0       OutCl       0       0       0       0       0       0       0       0       0       0       0       0       0       0       0       0       0       0       0       0       0       0       0       0       0       0       0       0       0       0       0       0       0       0       0       0       0       0       0       0       0       0       0       0       0       0       0       0       0       0       0       0       0       0       0       0       0       0       0       0       0       0       0       0       0       0       0       0       0       0       0       0       0       0       0       0       0       0       0       0       0       0       0       0       0       0       0       0       0       0       0       0       0       0       0       0       0       0       0       0                                                                                                    | 6          |             |            |             |        |         |       |               | Cost1  |          | 0     | 0 |       |     |    |          |        |        |          |          |            |             |         |     |     | -   |   |   |
| 8         Option 1         0         0           10         Cost1         0         0         0           11         OutC1         0         0         0           12         0         0.5 Event 2         0         0         0           13         Cost2         0         0         0         0         0           14         Cost2         0         0         0         0         0           16         OutC2         0         0         0         0         0           18         Option 2         0         0         0         0         0           20         Option 2         0         0         0         0         0         0           21         Option 2         0         0         0         0         0         0         0         0         0         0         0         0         0         0         0         0         0         0         0         0         0         0         0         0         0         0         0         0         0         0         0         0         0         0         0         0 <td< td=""><td>7</td><td></td><td></td><td></td><td></td><td></td><td></td><td>1</td><td>OutC1</td><td></td><td>0</td><td>0</td><td></td><td></td><td>_</td><td></td><td></td><td></td><td></td><td></td><td>- /</td><td>Cost1</td><td></td><td>•</td><td></td><td>0</td><td></td><td></td></td<>                                                                                                    | 7          |             |            |             |        |         |       | 1             | OutC1  |          | 0     | 0 |       |     | _  |          |        |        |          |          | - /        | Cost1       |         | •   |     | 0   |   |   |
| 10       Cost1       0       0       0       0       0       0       0       0       0       0       0       0       0       0       0       0       0       0       0       0       0       0       0       0       0       0       0       0       0       0       0       0       0       0       0       0       0       0       0       0       0       0       0       0       0       0       0       0       0       0       0       0       0       0       0       0       0       0       0       0       0       0       0       0       0       0       0       0       0       0       0       0       0       0       0       0       0       0       0       0       0       0       0       0       0       0       0       0       0       0       0       0       0       0       0       0       0       0       0       0       0       0       0       0       0       0       0       0       0       0       0       0       0       0       0       0       0 <td>8</td> <td></td> <td></td> <td>_</td> <td>Op</td> <td>1000</td> <td></td> <td><math>\rightarrow</math></td> <td>-</td> <td></td> <td></td> <td></td> <td></td> <td></td> <td>-</td> <td><b>N</b></td> <td></td> <td></td> <td></td> <td></td> <td>1</td> <td>outer.</td> <td></td> <td></td> <td></td> <td></td> <td></td> <td></td>                                                                                                    | 8          |             |            | _           | Op     | 1000    |       | $\rightarrow$ | -      |          |       |   |       |     | -  | <b>N</b> |        |        |          |          | 1          | outer.      |         |     |     |     |   |   |
| 11     OutC1     0       12     0       13     Cost2     0       14     Cost2     0       15     OutC2     0       16     OutC2     0       17     Option 2       18     Option 2       20     Option 2       22     Cost2     0       0     0       23     OutC2     0       0     0       24     0       25     0     0       26     0     0       27     0     0       28     0     0                                                                                                    | 10         |             |            | Cost        | 1      | 0       | 0     |               | -      |          |       | - |       | -   |    |          |        |        |          |          | 1          | -Constant   |         |     |     | •   |   |   |
| 12     0.3 Event 2       13     Cost2     0       14     Cost2     0       15     OutC2     0       16     OutC2     0       17     Option 2       18     Cost2     0       19     Cost2     0       20     Option 2       21     OutC2     0       22     Cost2     0       0     0       23     OutC2     0       24     0       25     0     0       26     0     0       27     0     0       28     0     0                                                                                                    | 11         |             |            | Outo        | 1      |         | 0     |               |        |          |       |   |       |     |    |          |        |        |          | _        | <u> </u>   |             |         |     |     |     |   |   |
| 13     Cost2     0       14     Cost2     0       15     OutC2     0       16     OutC2     0       17     Option 2       18     Cost2     0       19     Option 2       20     Option 2       21     Cost2     0       22     Cost2     0       0     0       23     OutC2     0       24     0       25     0     0       26     0     0       27     0     0       28     0     0                                                                                                    | 12         |             |            | /           |        |         |       | 1             | 0      | 5 Ever   | nt 2  |   |       |     |    |          |        |        |          |          | (          |             |         |     |     |     |   |   |
| 14     Cost2     0     0       15     OutC2     0     Option 2       16     Option 2     Option 2       18     Option 2     Option 2       20     Option 2     Option 2       21     Cost2     0       22     Cost2     0       0     OutC2     0       23     OutC2     0       24     OutC2     0       25     OutC2     0       26     OutC2     0       27     OutC2     OutC2       28     OutC2     OutC2                                                                                                    | 13         |             |            |             |        |         |       |               | $\sim$ | _        | -     | - |       |     |    |          |        |        |          | -        |            |             |         |     |     |     | _ |   |
| Image: control of control of contro of control of control of control of control of control of                    | 14         |             |            |             |        |         |       |               | Cost2  |          | 0     | 0 |       |     | -  |          |        |        |          |          | 1          |             |         |     |     |     |   |   |
| Option 2     Option 2       10     0       10     0       10     0       10     0       11     Cost2     0       12     0     0       13     0utC2     0       0     0       14     0       15     0       16     0       17     0       18     0       19     0       10     0       10     0       10     0       10     0       10     0       11     0       12     0       13     0utC2       14     0       15     0       16     0       17     0       18     0                                                                                                    | 15         |             |            |             |        |         |       |               | Outcz  |          | 0     | Q |       |     | -  |          |        |        |          |          | 1          |             |         |     |     |     |   |   |
| Image: contract of the second second seco                    | 17         |             |            |             |        |         |       |               |        |          |       |   |       |     |    |          |        |        |          |          | $-\lambda$ |             | Ontio   | 0.2 |     |     |   |   |
| 19     Option 2     Cost2     0     0       22     Cost2     0     0     0       23     OutC2     0     0       24     0     0     0       25     0     0     0       26     0     0     0       27     0     0     0       28     0     0     0                                                                                                    | 18         |             |            | 1           |        |         |       |               |        |          |       |   |       |     |    | -        |        |        |          |          | - 1        |             |         |     |     |     |   |   |
| 20     Option 2     Cost2     0     0       21     Cost2     0     0     0     0       23     OutC2     0     0     0     0       24     0     0     0     0     0       25     0     0     0     0     0       26     0     0     0     0     0       27     0     0     0     0     0       28     0     0     0     0     0                                                                                                    | 19         |             |            | 1           |        |         |       |               |        |          |       |   |       |     |    |          |        |        |          |          |            | ·           |         | -   |     |     |   |   |
| 21     OutC2     0       22     Cost2     0       0     0       23     OutC2     0       0     0       24     0       25     0       26     0       27     0       28     0                                                                                                    | 20         |             |            | 1           | Ор     | otion 2 |       |               |        |          |       |   |       |     | -1 |          |        |        |          |          |            | Cost2       |         | 0   |     | 0   |   |   |
| ZZ     Cost2     0     0       Z3     OutC2     0     0       Z4     25     26     27       Z8     28     3                                                                                                    | 21         |             |            |             |        |         | _     | -             | _      | -        | -     | _ |       |     |    |          |        |        |          |          |            | 0.402       |         |     |     | 0   |   |   |
| 24 25 26 27 27 28 20 20 20 20 20 20 20 20 20 20 20 20 20                                                                                                    | 22         |             |            | Cost        | 2      | 0       |       |               |        |          |       | 0 |       |     | ÷  |          |        |        |          |          |            | Constraints |         |     |     |     |   |   |
| 25 / 26 / 27 / 28 / 28 / 28 / 28 / 28 / 28 / 28                                                                                                    | 24         |             |            | Courte      |        | 0       |       |               |        |          |       | v |       |     |    |          |        |        |          |          |            |             |         |     |     |     |   |   |
| 26 27 28 28 29 29 29 29 29 29 29 29 29 29 29 29 29                                                                                                    | 25         |             |            |             |        |         |       |               |        |          |       |   |       |     |    |          |        |        |          |          |            |             |         |     |     |     |   |   |
| 27 28 28                                                                                                    | 26         |             |            |             |        |         |       |               |        |          |       |   |       |     |    |          |        |        |          |          |            |             |         |     |     |     |   |   |
| 28                                                                                                    | 27         |             |            |             |        |         |       |               |        |          |       |   |       |     |    |          |        |        |          |          |            |             |         |     |     |     |   |   |
|                                                                                                    | 28         |             |            |             |        |         |       |               |        |          |       |   |       |     | -  |          |        |        |          |          |            |             |         |     |     |     |   |   |

f. To **Copy** and **Paste** an event subtree, choose the cell immediately right of the existing node of the subtree that you wish to copy (cell I9 in the example) and click on the **Copy** button. Then choose the cell that next to any existing leaf node that you wish to paste the subtree (cell M21 in the example) and click on the **Paste** button.

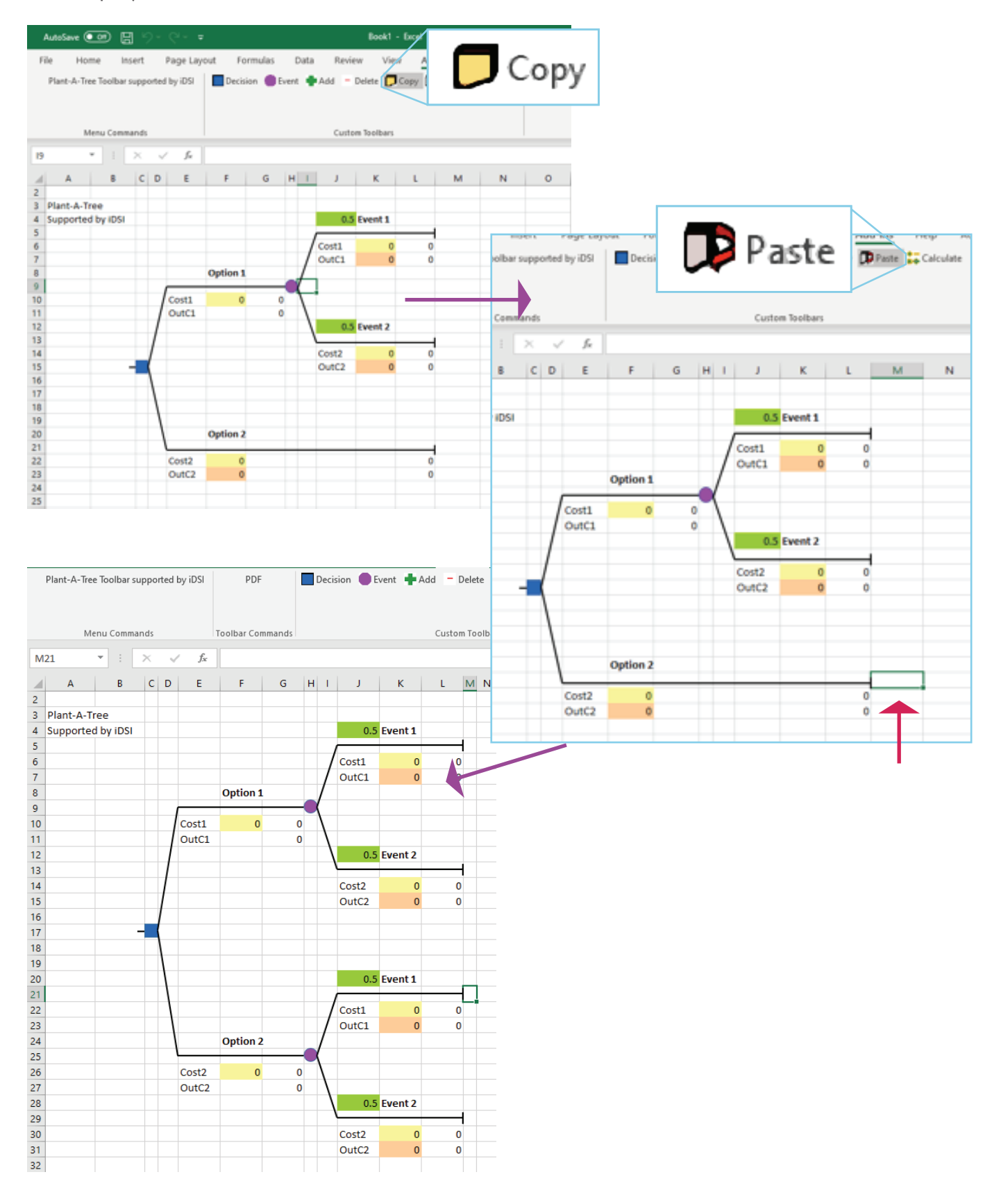

#### g. To re-initiate the decision tree analysis

**Note**: each of the node creation comes with embedded folding back formula. If you have replaced the formula with some written value and wish to retrieve back the formula, you can re-initiate the decision tree analysis by click on the **Calculate** button.

- You can save the current worksheet once you have completed your analysis. Each worksheet can hold only one decision tree.
- You can return at a later time and modify the saved worksheet, as long as the **Plant-A-Tree** add-in is still enabled.

### 4. Using Your Decision Tree

a) The colored cells are where you should input your costs and outcomes accordingly. Costs must be inputted on yellow cells labeled 'Cost1, Cost2, etc.', while outcomes must be typed on orange cells labeled 'OutC1, OutC2, etc.'. Only terminal leaf nodes will have orange cells for inputting outcomes.

b) You must not input any value in the clear cells next to colored costs and outcomes. The clear cell next to the costs in terminal leaf nodes is the sum of costs for that pathway. For example, Treatment A with complication will entail a cost of 5500.

**c)** The green cells are where you input the probabilities of each event from occurring. For example, Treatment A provides a survival probability of 0.98 while patients on Treatment B only has 0.55 of survival.

d) Lastly, events and leaf nodes can be labelled accordingly depending on your pathways. These are the clear cells beside the green cells previously labeled as 'Option1' of 'Event 1'.

e) You only need to develop one tree as costs and outcomes are present together. The tree automatically applies the averaging out and folding back technique for all costs, outcomes and probabilities inputted.

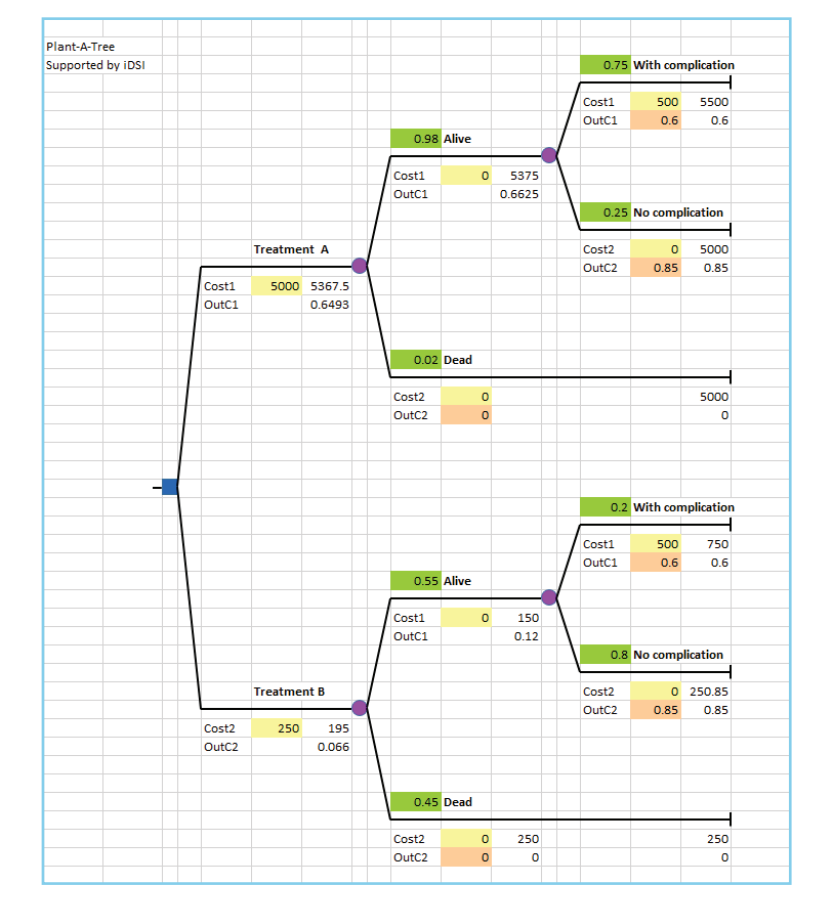